### Scheduling a duplicate payment transaction in ESS.

The Employer has selected the individual transaction to pay (or used the Schedule Payments Button). The amount is pre-populated (can be overwritten), a date is entered and optional Description.

| Make Payment Wizard             |                    |        |            |            |            |                   |
|---------------------------------|--------------------|--------|------------|------------|------------|-------------------|
| 1 Transactions 2 Payment Method | 3 Confirm & Review |        |            |            |            |                   |
| One Time Payment                |                    |        |            |            |            |                   |
| Select Transactions to pay for  |                    |        |            |            |            |                   |
| Payment Amount: 5,624.30        | Apply              |        |            |            |            |                   |
| Payment Date: 03/23/2023        |                    |        |            |            |            |                   |
| Description: Sch #1             |                    |        |            |            |            |                   |
| Activity Date Trans # Type      | Identifier         | Status | Due Date   | Due        | Payment    | Scheduled Payment |
| 202/01/2023 3178616 Work Report | 03/15/2023 P0365*  | Open   | 03/15/2023 | \$5,624.30 | \$5,624.30 | \$0.00            |

A payment method is selected (not shown) and step 3: confirmed.

| ake Payment W  | /izard    |                 |               |                 |        |            |                 |                      |                   |
|----------------|-----------|-----------------|---------------|-----------------|--------|------------|-----------------|----------------------|-------------------|
| 1 Tran         | nsactions | 2 Payment Metho | od 3          | Confirm & Revie | 2W     |            |                 |                      |                   |
| One Time Payn  | nent      |                 |               |                 |        |            |                 |                      |                   |
| Pay By:        | Tra       | nsactions       |               |                 |        |            | Fund:           | Ca                   | sh Fund           |
| Payment Amou   | nt: \$5,  | 624.30          |               |                 |        |            | Bank Name:      | BA                   | NGOR SAVINGS BANK |
| Payment Date:  | 03/       | 23/2023         |               |                 |        |            | Bank Account Ty | pe: Ch               | ecking            |
| Description:   | Sch       | n #1            |               |                 |        |            | Bank Routing Nu | mber: 21             | 274382            |
|                |           |                 |               |                 |        |            | Bank Account Nu | mber: XX             | XX63997           |
| Selected Trans | actions   |                 |               |                 |        |            |                 |                      |                   |
|                |           |                 |               |                 |        |            |                 |                      |                   |
| Activity Date  | Trans #   | Туре            | Identifier    |                 | Status | Due Date   | Total Balance   | Scheduled<br>Payment |                   |
| 02/01/2023     | 3178616   | Work Report     | 03/15/2023 P0 | 365*            | Open   | 03/15/2023 | \$5,624.30      | \$5,624              | 30                |

### View of pending schedules via the Payment History button

| Payment Hi   | istory                                  |             |                  |              |                |
|--------------|-----------------------------------------|-------------|------------------|--------------|----------------|
| Close        |                                         |             |                  |              |                |
| Schedule     | es History                              |             |                  |              |                |
| <u>Tools</u> | Bank Account                            | Description | Frequency        | Payment Date | Payment Amount |
| Actions      | BANGOR SAVINGS BANK(Checking) XXXX63997 | Sch #1      | One-Time Payment | 03/23/2023   | \$5,624.30     |

If the same transaction is selected again prior to the payment batch being run to apply the payment, the Employer will see an amount in the <u>Scheduled Payment</u> column.

| Make Payment Wizard             |                    |        |            |            |            |                         |
|---------------------------------|--------------------|--------|------------|------------|------------|-------------------------|
| 1 Transactions 2 Payment Method | 3 Confirm & Review |        |            |            |            |                         |
| One Time Payment                |                    |        |            |            |            |                         |
| Select Transactions to pay for  |                    |        |            |            |            |                         |
| Payment Amount: 5,624.30        | Apply              |        |            |            |            |                         |
| Description:                    |                    |        |            |            |            |                         |
| Activity Date Trans # Type      | Identifier         | Status | Due Date   | Due        | Payment    | Scheduled Payment       |
| 2/01/2023 3178616 Work Report   | 03/15/2023 P0365*  | Open   | 03/15/2023 | \$5,624.30 | \$5,624.30 | <mark>\$5,624.30</mark> |

## If they enter a date and optional Description....

| Make | Payment Wizard      |            |                | ····               |        |            |            |            |                   |
|------|---------------------|------------|----------------|--------------------|--------|------------|------------|------------|-------------------|
|      | 1 Transaction       | ons 2 F    | Payment Method | 3 Confirm & Review |        |            |            |            |                   |
| On   | e Time Payment      |            |                |                    |        |            |            |            |                   |
|      | Select Transactions | to pay for |                |                    |        |            |            |            |                   |
| Pa   | vment Amount:       |            | 5 624 30       | Apply              |        |            |            |            |                   |
| Pa   | yment Date:         | 03/23/2023 | 3,02 1.30      | , debrit           |        |            |            |            |                   |
| De   | escription:         | Sch # 2    |                |                    |        |            |            |            |                   |
| F    | Activity Date       | Trans #    | Туре           | Identifier         | Status | Due Date   | Due        | Payment    | Scheduled Payment |
|      | 02/01/2023          | 3178616    | Work Report    | 03/15/2023 P0365*  | Open   | 03/15/2023 | \$5,624.30 | \$5,624.30 | \$5,624.30        |

## They can repeat the same process as the initial scheduling.

| ment V     | Wizard                                                    |                                                                                                   |                                                                                                    |                                                                                                    |                                                                                                    |                                                                                                    |                                                                                                    |                                                                                                    |
|------------|-----------------------------------------------------------|---------------------------------------------------------------------------------------------------|----------------------------------------------------------------------------------------------------|----------------------------------------------------------------------------------------------------|----------------------------------------------------------------------------------------------------|----------------------------------------------------------------------------------------------------|----------------------------------------------------------------------------------------------------|----------------------------------------------------------------------------------------------------|
| 1 Tra      | ensactions                                                | 2 Payment Me                                                                                      | thod 3 Con                                                                                                    | firm & Review                                                                                                    |                                                                                                    |                                                                                                    |                                                                                                    |                                                                                                    |
|            |                                                           | <b>T</b>                                                                                          |                                                                                                    |                                                                                                    |                                                                                                    |                                                                                                    | 0                                                                                                    |                                                                                                    |
| <i>ү</i> : |                                                           | Iransactions                                                                                      |                                                                                                    |                                                                                                    |                                                                                                    | Fund:                                                                                                    | Ca                                                                                                    | sh Fund                                                                                                    |
| ent Amo    | unt:                                                      | \$5,624.30                                                                                        |                                                                                                    |                                                                                                    |                                                                                                    | Bank Name:                                                                                                    | BA                                                                                                    | NGOR SAVINGS BANK                                                                                                    |
| ent Date   | e -                                                       | 03/23/2023                                                                                        |                                                                                                    |                                                                                                    |                                                                                                    | Bank Account Ty                                                                                                    | pe: Ch                                                                                                    | ecking                                                                                                    |
| ption:     |                                                           | Sch # 2                                                                                           |                                                                                                    |                                                                                                    |                                                                                                    | Bank Routing Nu                                                                                                    | mber: 21                                                                                                    | 1274382                                                                                                    |
|            |                                                           |                                                                                                   |                                                                                                    |                                                                                                    |                                                                                                    | Bank Account Nu                                                                                                    | ımber: XX                                                                                                    | XX63997                                                                                                    |
| ed Tran    | sactions                                                  |                                                                                                   |                                                                                                    |                                                                                                    |                                                                                                    |                                                                                                    |                                                                                                    |                                                                                                    |
| tv Date    | Trans #                                                   | Тура                                                                                              | Identifier                                                                                                    | Status                                                                                                    | Due Date                                                                                                    | Total Balance                                                                                                    | Scheduled                                                                                                    |                                                                                                    |
| y Date     | Trans #                                                   | Type                                                                                              | Identifier                                                                                                    | Glatus                                                                                                    | Due Date                                                                                                    | Total Dalarice                                                                                                    | Payment                                                                                                    |                                                                                                    |
| 12022      | 2179/                                                     | 16 Work Depart                                                                                    | 02/45/2022 00265*                                                                                                    | Onen                                                                                                    | 02/45/2022                                                                                                    | CE C04 20                                                                                                    | 65.634                                                                                                    | 20                                                                                                    |
|            | ment \ Tra me Pay tra mt Amo nt Date ption: d Tran y Date | ment Wizard Transactions Transactions Transactions Transactions Transactions Transactions Trans # | ment Wizard       Payment Me         Transactions       Payment Me         ne Payment       Transactions         ::       Transactions         nt Date:       03/23/2023         option:       Sch # 2         ed Transactions       Type | ment Wizard Transactions Payment Transactions nt Amount: \$5,624.30 nt Date: 03/23/2023 ption: Sch # 2 d Transactions y Date Trans # Type Identifier | Transactions       Confirm & Review         Transactions       Transactions         nt Amount:       \$5,624.30         nt Date:       03/23/2023         otion:       Sch # 2 | ment Wizard         Image: Transactions       Image: Transactions         nt Amount:       \$5,624.30         nt Date:       03/23/2023         otion:       Sch # 2 | Image: Wizard       Image: Wizard       Image: Wizard< | Image: Payment Wizard       Image: Payment Method       Image: Payment Method       Image: Payment Me |

# Result: Two scheduled payments for the same transaction (They can see this in Payment History).

| F | Payment Hi | istory                                  |             |                  |              |                |
|---|------------|-----------------------------------------|-------------|------------------|--------------|----------------|
|   | Close      |                                         |             |                  |              |                |
|   | Schedule   | es History                              |             |                  |              |                |
|   | Tools      | Bank Account                            | Description | Frequency        | Payment Date | Payment Amount |
|   | Actions    | BANGOR SAVINGS BANK(Checking) XXXX63997 | Sch #1      | One-Time Payment | 03/23/2023   | \$5,624.30     |
|   | Actions    | BANGOR SAVINGS BANK(Checking) XXXX63997 | Sch # 2     | One-Time Payment | 03/23/2023   | \$5,624.30     |

| ESS EFT   | Scheduled F                                                       | ayment Report                  |                          |                       |                       |                                |                        |                       |
|-----------|-------------------------------------------------------------------|--------------------------------|--------------------------|-----------------------|-----------------------|--------------------------------|------------------------|-----------------------|
| Print     | ]                                                                 |                                |                          |                       |                       |                                |                        | <u>Ex</u> j           |
|           | ESS EFT Scheduled Payments Report<br>From 03/23/2023 - 03/23/2023 |                                |                          |                       |                       |                                |                        |                       |
| EFT<br>ER | EFT<br>ER Location<br>Code                                        | EFT<br>ER Location Name        | EFT<br>Payment<br>Status | EFT<br>Effective Date | EFT Payment<br>Amount | EFT Payor<br>Account<br>Number | Bank Routing<br>Number | Account<br>Start Date |
| P0365     | P0365                                                             | Anson-Madison Sanitary Distric | t Scheduled              | 03/23/2023            | \$ 5,624.30           | 7063997                        | 211274382              | 08/01/2017            |
| Descrip   | tion:Sch #1 Tr                                                    | ansaction # 3178616 Trans Typ  | be WH                    |                       |                       |                                |                        |                       |
| P0365     | P0365                                                             | Anson-Madison Sanitary Distric | t Scheduled              | 03/23/2023            | \$ 5,624.30           | 7063997                        | 211274382              | 08/01/2017            |
| Descrip   | tion: Sch # 2 T                                                   | ransaction # 3178616 Trans Ty  | pe WH                    |                       |                       |                                |                        |                       |
|           | Count = 2                                                         |                                |                          | Total =               | \$ 11,248.60          |                                |                        |                       |